## **BIOMETRIC LOCKING**

#### Step 1:

Go to the UIDAI website by clicking: https://uidai.gov.in/

- Then go to My Aadhaar option
- Go to Aadhaar Services> Lock/Unlock Biometrics

|                                                                 |                                                                                                    |                                                           | L <u>‡</u> ∂ Main (          | Content TI + A A - A 📃 Screen Rea                                     | der n            |
|-----------------------------------------------------------------|----------------------------------------------------------------------------------------------------|-----------------------------------------------------------|------------------------------|-----------------------------------------------------------------------|------------------|
| Unique Identification Authority of India<br>Government of India |                                                                                                    |                                                           |                              |                                                                       |                  |
| My Aadhaar 🖌 About UIDA                                         | l ∽ Ecosystem ∽ Media & I                                                                                                    | Resources - Contact & Supp                                | oort ~                       | cı                                                                    | AA<br>lick to se |
| Get Aadhaar                                                     | Update Your Aadhaar                                                                                                    | Aadhaar Services                                          | About Your Aadhaar           | Aadhaar On Your Mobile                                                |                  |
| Locate an Enrolment Center                                      | Update Aadhaar at<br>Enrolment/Update Center<br>Check Aadhaar Update Status<br>Update Demographics Data &<br>Check Status<br>Aadhaar Urdate History | Verify an Aadhaar Number                                  | What is Aadhaar              | mAadhaar for Android                                                  |                  |
| Book an Appointment                                             |                                                                                                    | Verify Email/Mobile Number                                | Features of Aadhaar          | mAadhaar App links for                                                |                  |
| Check Aadhaar Status                                            |                                                                                                    | Retrieve Lost or Forgotten                                | Usage of Aadhaar             | iOS 🛛                                                                 |                  |
| Download Aadhaar                                                |                                                                                                    | EID/UID                                                   | Aadhaar Enrolment            | Downloads                                                             |                  |
| Retrieve Lost or Forgotten                                      |                                                                                                    | Virtual ID (VID) Generator                                | Aadhaar Generation           | Aadhaar Enrolment/Update                                              |                  |
| EID/UID                                                         |                                                                                                    | Aadhaar Paperless Offline e-<br>kvc (Beta)                | Updating Data on Aadhaar     | Form                                                                  |                  |
| Order Aadhaar PVC Card                                          |                                                                                                    | Check Aadhaar/Bank Linking<br>Status Aadhaar Myth Busters | List of Supporting Documents |                                                                       |                  |
| Check Aadhaar PVC Card<br>Status                                |                                                                                                    |                                                           | Aadhaar Myth Busters         | Services at Aadhaar Kendra                                            |                  |
|                                                                 |                                                                                                    | Lock/Unlock Biometrics                                    |                              | (PEC)                                                                 |                  |
|                                                                 |                                                                                                    | Aadhaar Authentication<br>History                         |                              | Validity of downloaded<br>Aadhaar (e-Aadhaar) as Proof<br>of Identity |                  |
|                                                                 |                                                                                                    | Aadhaar Lock and Unlock<br>Service                        |                              | New eAadhaar                                                          |                  |
|                                                                 |                                                                                                    | Aadhaar Services on SMS                                   |                              | Handbooks                                                             | A                |

#### Step 2:

- Read the disclaimer and click on the check box for accepting the terms of locking the biometrics
- Then click on Lock/Unlock Biometrics

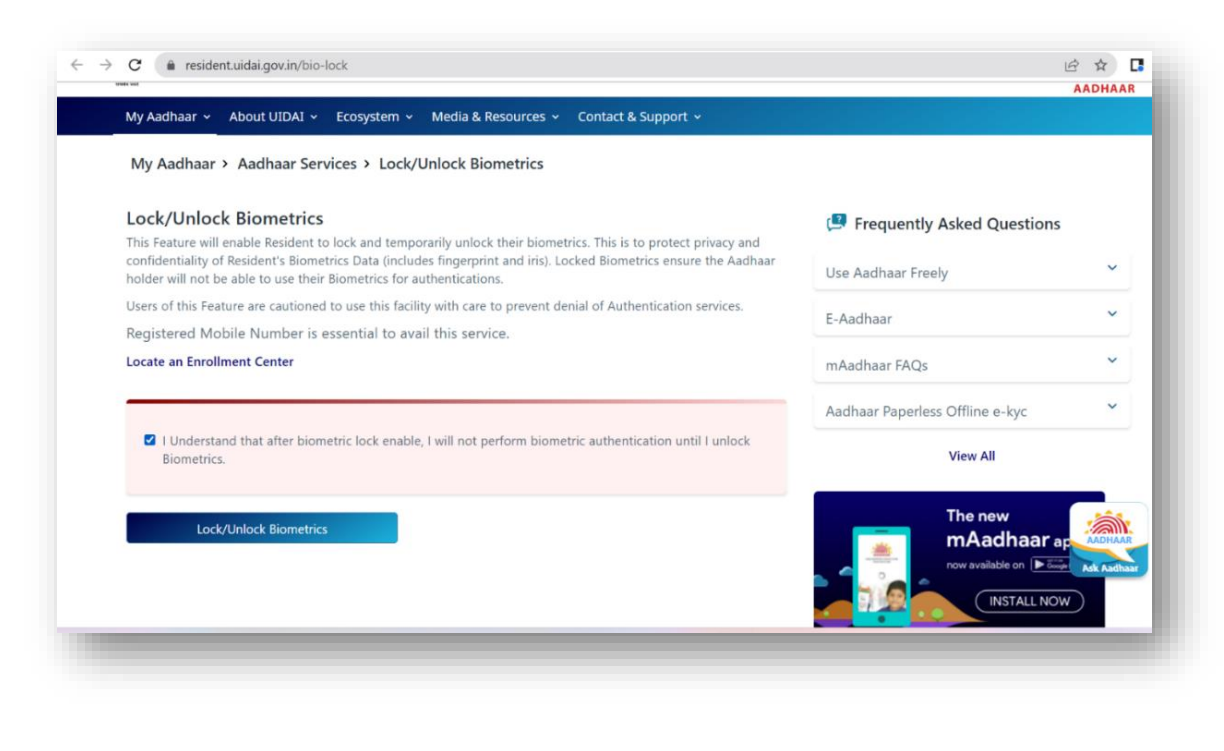

#### Step 3:

- Put in the Aadhaar number and captcha
- An OTP will be triggered on the registered mobile number

| OTP sent to your Registered Mobile number. Check your mobile.   |      | Frequently Asked Questions                                                                                                    |  |
|-----------------------------------------------------------------|------|----------------------------------------------------------------------------------------------------|--|
| Lock/Unlock Biometrics                                          |      | Use Aadhaar Freely                                                                                                    |  |
| 1 LOGIN                                                         | 2    | E-Aadhaar                                                                                                    |  |
|                                                                 |      | mAadhaar FAQs                                                                                                    |  |
| Enter 12 digit Aadhaar number (UID)<br>Aadhaar Number/VID * •   | KOR. | Aadhaar Paperless Offline e-kyc                                                                                                    |  |
| 9 1 6 0                                                         |      | View All                                                                                                    |  |
| Send OTP Cr Enter TOTP                                          |      | The new<br>mAadhaar app                                                                                                    |  |
| Enter OTP/TOTP. • O<br>Please enter 6 digit OTP or 8 digit TOTP |      | International of the set of the set of the s |  |
|                                                                 |      |                                                                                                    |  |

### Step 4:

- Put in the OTP and click on **Submit**.
- Click on Enable Locking Feature.

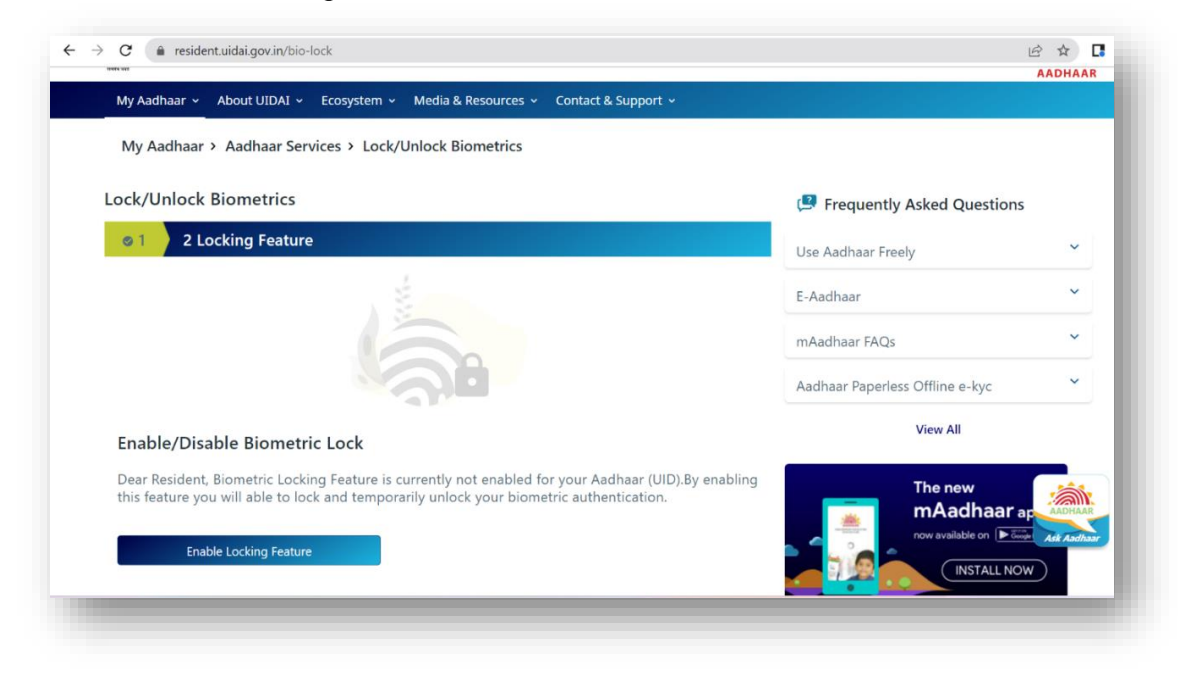

#### Step 5:

• After clicking on **Enable Locking Feature**, the portal will be redirected to the confirmation page with the message **Your Biometric is locked successfully**.

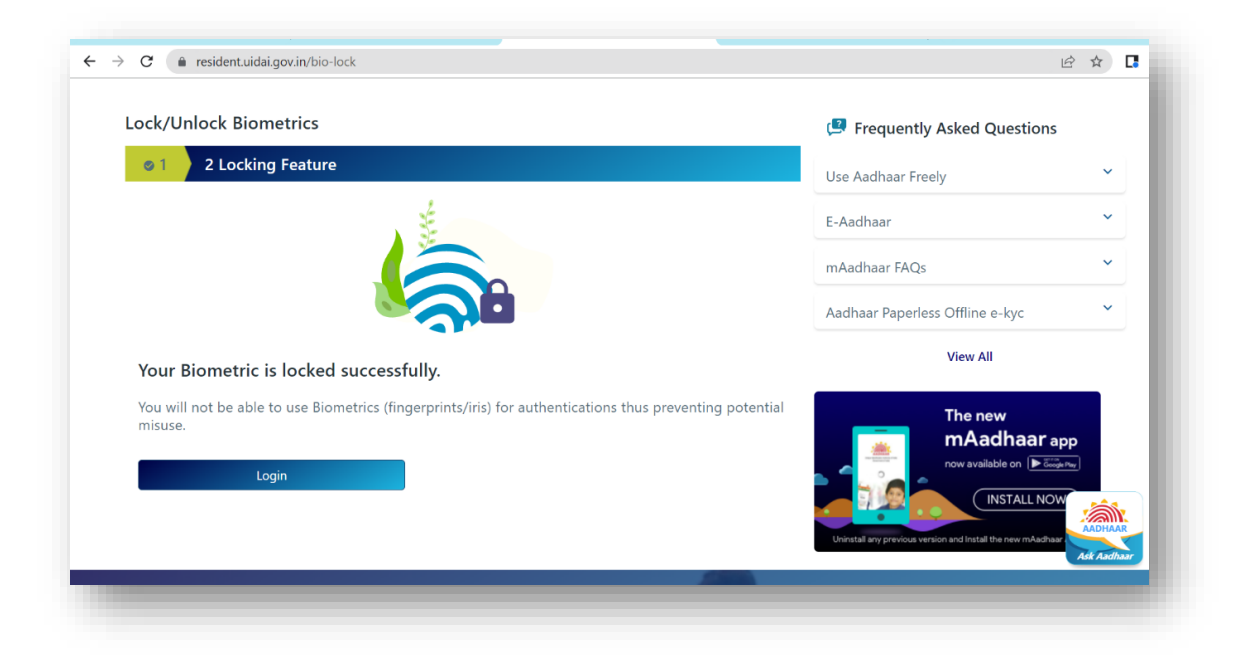

#### **BIOMETRIC UNLOCKING**

## Step 1:

Go to the UIDAI website by clicking: https://uidai.gov.in/

- Then go to My Aadhaar option
- Go to Aadhaar Services> Lock/Unlock Biometrics

|                                                  |                                                                                                    |                                                                                                    | 😨 Main 0                                       | Content T + A A - A 💽 Screen F                                        | leader A <sub>31</sub> |
|--------------------------------------------------|----------------------------------------------------------------------------------------------------|----------------------------------------------------------------------------------------------------|------------------------------------------------|-----------------------------------------------------------------------|------------------------|
| Unique Identification Aut<br>Government of India | hority of India                                                                                     |                                                                                                    |                                                |                                                                       |                        |
| My Aadhaar 🗸 About UID/                          | Al ~ Ecosystem ~ Media & I                                                                          | Resources - Contact & Supp                                                                                                    | oort ~                                         |                                                                       | Click to sea           |
| Get Aadhaar                                      | Update Your Aadhaar                                                                                 | Aadhaar Services                                                                                                    | About Your Aadhaar                             | Aadhaar On Your Mobile                                                |                        |
| Locate an Enrolment Center                       | Update Aadhaar at                                                                                   | Verify an Aadhaar Number                                                                                                    | What is Aadhaar                                | mAadhaar for Android                                                  |                        |
| Book an Appointment                              | Enrolment/Update Center                                                                             | Verify Email/Mobile Number                                                                                                    | Features of Aadhaar                            | mAadhaar App links for                                                |                        |
| Check Aadhaar Status                             | Check Aadhaar Update Status<br>Update Demographics Data &<br>Check Status<br>Aadhaar Update History | adhaar Update Status         Retrieve Lost or Forgotten         Usage of Aadha           Demographics Data &         EID/UID         Aadhaar Enroln           tatus         Virtual ID (VID) Generator         Aadhaar Gener           Update History         Aadhaar Paperless Offline e-<br>kyc (Beta)         Updating Data d           Check Aadhaar/Bank Linking<br>Status         Security in UID/         Aadhaar Myth E | Usage of Aadhaar                               | ios 🗹                                                                 |                        |
| Download Aadhaar                                 |                                                                                                    |                                                                                                    | Aadhaar Enrolment                              | Downloads                                                             |                        |
| Retrieve Lost or Forgotten                       |                                                                                                    |                                                                                                    | Aadhaar Generation<br>Updating Data on Aadhaar | Aadhaar Enrolment/Update                                              |                        |
| EID/UID                                          |                                                                                                    |                                                                                                    |                                                | Form                                                                  |                        |
| Order Aadhaar PVC Card                           |                                                                                                    |                                                                                                    | Security in UIDAI system                       | List of Supporting Documents                                          |                        |
| Check Aadhaar PVC Card<br>Status                 |                                                                                                    |                                                                                                    | Aadhaar Myth Busters                           | Charges for Various UIDAI<br>Services at Aadhaar Kendra<br>(PEC)      |                        |
|                                                  |                                                                                                    | Lock/Unlock Biometrics                                                                                                    |                                                |                                                                       |                        |
|                                                  |                                                                                                    | Aadhaar Authentication<br>History                                                                                                    |                                                | Validity of downloaded<br>Aadhaar (e-Aadhaar) as Proof<br>of Identity |                        |
|                                                  |                                                                                                    | Aadhaar Lock and Unlock                                                                                                    |                                                | New eAadhaar                                                          | AAL                    |
|                                                  | Aadhaar Services on SMS                                                                             |                                                                                                    | Handbooks                                      | Ad                                                                    |                        |
|                                                  |                                                                                                    |                                                                                                    |                                                |                                                                       |                        |

# Step 2:

- Read the disclaimer and click on the check box for accepting the terms of locking the biometrics
- Then click on Lock/Unlock Biometrics

| wy Addhaar > Addhaar Services > Lock/Onlock Biometrics                                                                                                    |                                 |
|----------------------------------------------------------------------------------------------------|---------------------------------|
| Lock/Unlock Biometrics                                                                                                    | 🛤 Frequently Asked Questions    |
| This Feature will enable Resident to lock and temporarily unlock their biometrics. This is to protect privacy and<br>confidentiality of Resident's Biometrics Data (includes fingerprint and iris). Locked Biometrics ensure the Aadhaar<br>holder will not be able to use their Biometrics for authentications. | Use Aadhaar Freely              |
| Users of this Feature are cautioned to use this facility with care to prevent denial of Authentication services.                                                                                                    | E-Aadhaar                       |
| Registered Mobile Number is essential to avail this service.                                                                                                    |                                 |
| Locate an Enrollment Center                                                                                                    | mAadhaar FAQs                   |
|                                                                                                    | Aadhaar Paperless Offline e-kyc |
| I Understand that after biometric lock enable, I will not perform biometric authentication until I unlock<br>Biometrics.                                                                                                    | View All                        |
| Lock/Unlock Biometrics                                                                                                    | The new                         |

# Step 3:

- Put in the Aadhaar number and captcha
- An OTP will be triggered on the registered mobile number

| ← → C (a residentuidal.gov.in/bio-lock                                                                                          |    | te<br>te                                                                                                    | ŝ \$       |
|----------------------------------------------------------------------------------------------------|----|----------------------------------------------------------------------------------------------------|------------|
| OTP sent to your Registered Mobile number. Check your mobile.                                                                   |    | 📁 Frequently Asked Questions                                                                                          |            |
| Lock/Unlock Biometrics                                                                                                    |    | Use Aadhaar Freely                                                                                                    | ×          |
| 1 LOGIN                                                                                                    | 2  | E-Aadhaar                                                                                                    | ×          |
| Enter 12 digit Aadhaar number (UID)<br>Aadhaar Number/VID • • •<br>UID (1234/1234/1234) or VID (1234/1234/1234/1234)<br>9 1 6 0 | 20 | mAadhaar FAQs<br>Aadhaar Paperless Offline e-kyc<br>View All                                                          | v          |
| Send OTP Or Enter TOTP Enter OTP/TOTP. *  Please enter 6 digit OTP or 8 digit TOTP                                              |    | The new<br>mAadhaar ap<br>new available on<br>INSTALL NOW<br>Christal ary product vectors and Instal the reas include | P<br>AADHA |
| Submit                                                                                                    |    |                                                                                                    |            |

#### Step 4:

- Post OTP authentication, user will get two options:
  - To Unlock Biometric wherein biometrics will be unlocked temporarily for 15 minutes
  - To **Disable Locking Feature** wherein biometric will be unlocked permanently until user locks the biometric again

| Lock/Unlock Biometrics                                                                                           | 💷 Frequently Asked Questions                                        |
|----------------------------------------------------------------------------------------------------|---------------------------------------------------------------------|
| © 1 2 Locking Feature                                                                                            | Use Aadhaar Freely                                                  |
| × ±                                                                                                    | E-Aadhaar                                                           |
|                                                                                                    | mAadhaar FAQs                                                       |
|                                                                                                    | Aadhaar Paperless Offline e-kyc                                     |
| Your Biometric is locked.                                                                                        | View All                                                            |
| You will not be able to use Biometrics (fingerprints/iris) for authentications thus preventing potential misuse. | The new<br>mAadhaar app<br>now available on Company<br>(INSTALL NOW |
| Biometric Locking feature is currently enabled.                                                                  | Uninstall any previous version and Install the new mAadhaar         |
|                                                                                                    |                                                                     |

## Step 5:

• By selecting **Unlock Biometric**, biometric will be unlocked for 15 minutes as per the confirmation message.

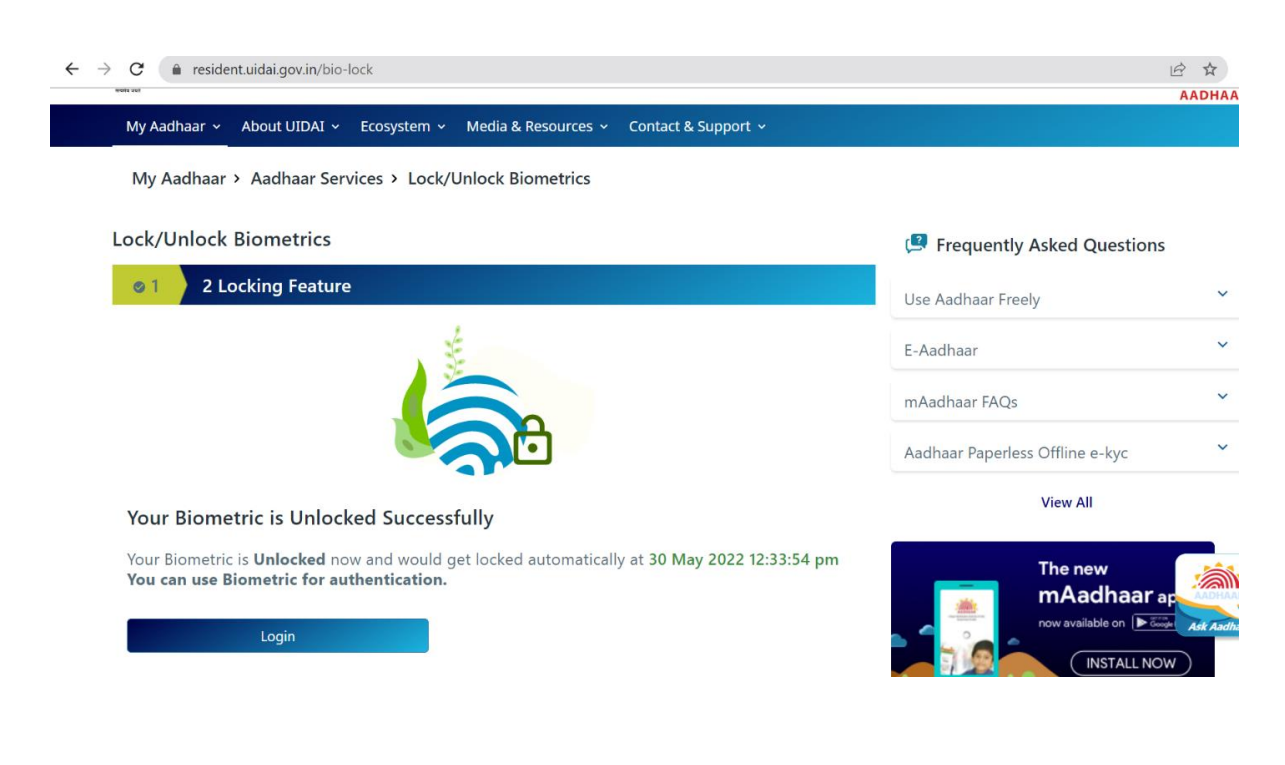